#### Nova Lista de Embarque

Dados de acesso:

https://embarques.congonhastravel.com.br/

Login: O mesmo do Zimbra

Senha: O mesmo do Zimbra

Congenities Travel Luthonso City Canter

São Paulo PA3X: 55 11 5091 9003 Curitiba Tet: 55 41 3324 2878 Rio Cloro Tet: 55 19 3557 9703 Joinville Te:: 55 47 3025 5775 Piracicaba Tel:: 55 19 3435 7000 Chapecó Tel:: 55 45 3312 2224 lazer21@congonhastravel.com.tr:: | www.lcc-congonhastravel.com

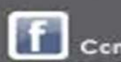

\*\*\*\*\*\*\*\*\*

Congonhas Travel LCC

# Antes de agendar um atendimento é necessário cadastrar o passageiro e Cliente.

### (Se o cliente não estiver cadastrado, solicite ao Supervisor, Coordenado ou Departamento de Sistemas o cadastrado do mesmo)

#### Congenities Travial Luthonso City Canter

São Paulo PABX: 55 11 5091 9003 Curitiba Tel: 55 41 3324 2878 Rio Cloro Tel: 55 19 3557 9703 Joinville Tel: 55 47 3025 5775 Piracicaba Tel: 55 19 3435 7000 Chapecó Tel: 55 45 3312 2224 lazer21@congonhastravel.com.tr | www.lcc-congonhastravel.com

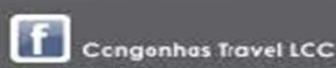

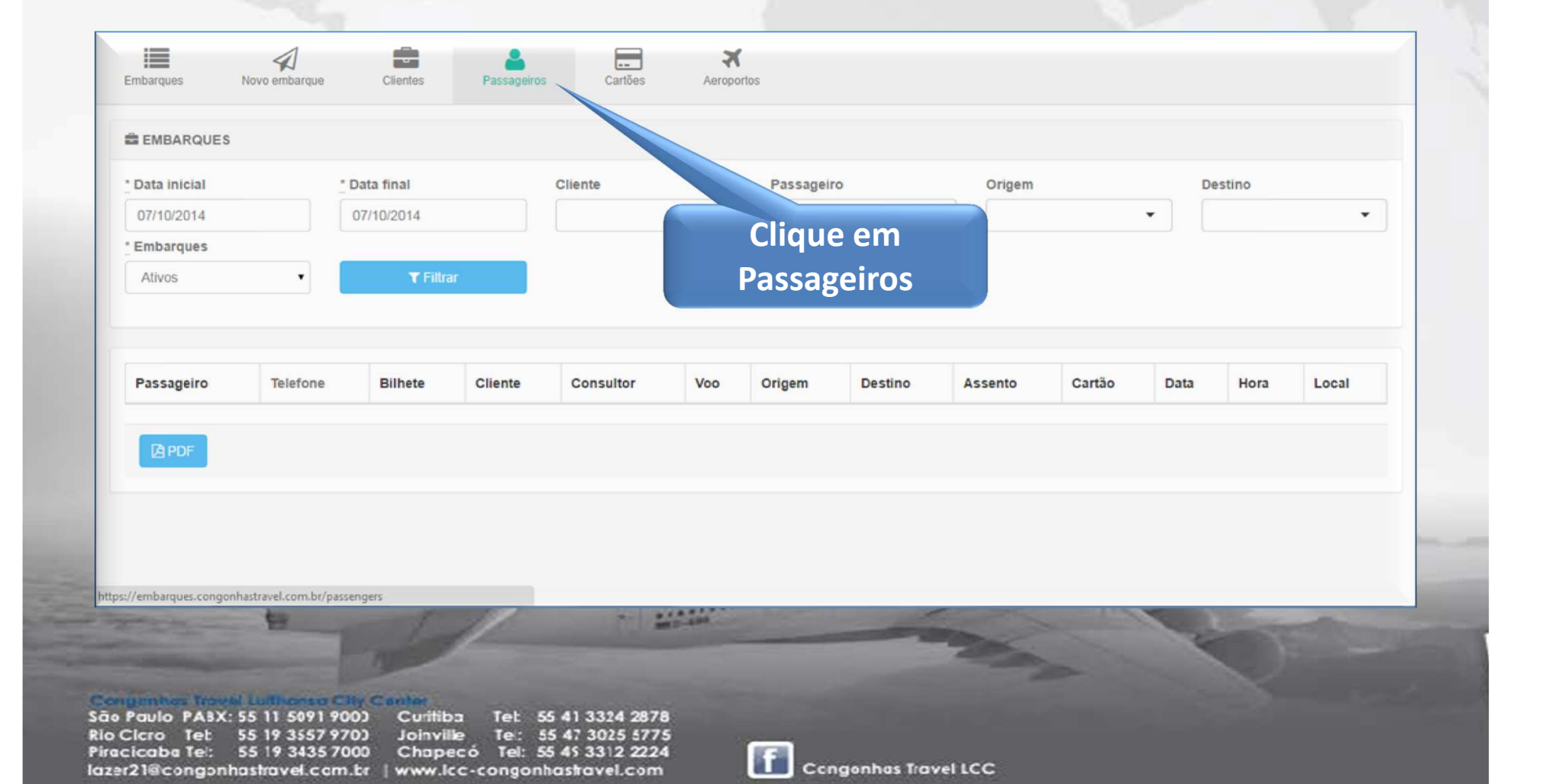

| ongonhas Travel 💽 Arthur                                 |                                                       |                                               |
|----------------------------------------------------------|-------------------------------------------------------|-----------------------------------------------|
| Embarques Novo embarque Clientes                         | Passageiros Cartões Aeroportos                        |                                               |
| PASSAGEIROS<br>Busque pelo Nome do passageiro ou cliente | "An<br>pass                                           | tes de cadastrar um<br>ageiro, verifique se o |
| Nome                                                     | Cliente                                               | ja nao esta cadastrado"                       |
| ADAEL JULIANO SCHULTZ                                    | UNIMED DO ESTADO DE SANTA CATARINA                    | IZ Editar                                     |
| ADRIANO BARROS DA SILVA                                  | Congonhas Travel                                      | C Editar Remover?                             |
| ALBERTO GUGELMIN NETO                                    | UNIMED DO ESTADO DE SANTA CATARINA                    | C Editar Bernover?                            |
| ALEXANDRE HORN VIANNA                                    | UNIMED DO ESTADO DE SANTA CATARINA                    | C Editar 🔒 Remover?                           |
| ALINE MELLO MOREIRA                                      | UNIMED DO ESTADO DE SANTA CATARINA                    | [2] Editar                                    |
| ALTAIR CARLOS PEREIRA                                    | UNIMED DO ESTADO DE SANTA CATARINA                    | C Editar Semover?                             |
| ANA CAROLINA GAMBA                                       | UNIMED DO ESTADO DE SANTA CATARINA                    | C Editar @ Remover?                           |
| ANTONIO JORGE CAMARDELLI                                 | ABIEC - ASS. BRAS. DAS INDUSTRIAS EXPORTADORAS DE CAR | NES C Editar Remover?                         |

#### Congenities Travel Luthonse City Center

 São Paulo
 PA3X: 55 11 5091 9003
 Curitiba
 Tet. 55 41 3324 2878

 Rio Cicro
 Tet. 55 19 3557 9703
 Joinville
 Tet. 55 47 3025 5775

 Piracicaba Tel:
 55 19 3435 7000
 Chapecó
 Tel. 55 45 3312 2224

 Iazer21@congonhastravel.com.br
 www.lcc-congonhastravel.com

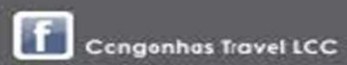

| BRUNO SANTOS DA SILVA LIMAS                            | UNIMED DO ESTADO DE SANTA CATARINA          | C Editar 🔒 Remover?                                   |
|--------------------------------------------------------|---------------------------------------------|-------------------------------------------------------|
| CANDIDO DA SILVA DINAMARCO                             | DINAMARCO E ROSSI ADVOCACIA                 | Editar 😭 Remover?                                     |
| CANDIDO RANGEL DINAMARCO                               | DINAMARCO E ROSSI ADVOCACIA                 | C Editar S Remover?                                   |
| CAROLINE PACHECO BERMSTORFF                            | UNIMED DO ESTADO DE SANTA CATARINA          | C Editar Semover?                                     |
| CLARISSE FRECHIANI LARA LEITE                          | DINAMARCO E ROSSI ADVOCACIA                 | C Editar S Remover?                                   |
| CLAUDIO DINAMARCO                                      | DINAMARCO E ROSSI ADVOCACIA                 | C Editar Semover?                                     |
| CRISTIANA LEAL DE CASTRO<br>CRISTIANE DE SOUZA RIBEIRO | Caso o passageiro não<br>esteja cadastrado. | ☑ Editar     會 Remover?       ☑ Editar     會 Remover? |
| Novo                                                   | Clique em "Novo"                            |                                                       |
|                                                        |                                             | « <b>1</b> 2 3 4 5 6 »                                |

#### Congembes Travial Luthonso City Canter

 São Paulo
 PA3X: 55 11 5091 9003
 Curitiba
 Tet. 55 41 3324 2878

 Rio Cicro
 Tet. 55 19 3557 9703
 Joinville
 Tet. 55 47 3025 5775

 Piracicaba Tel:
 55 19 3435 7000
 Chapecó
 Tel: 55 45 3312 2224

 Iazer21@congonhastravel.com.br
 www.lcc-congonhastravel.com

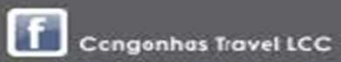

#### "Observações"

Nesse campo devemos inserir informações conforme Exemplos : Preferencia de hotel, informações pessoais do ADICIONAR PASSAGEIRO pax e etc. (Informações internas da agencia) \* Cliente Nome Masculino CPF Observações Observações de Embargue fora do ponto padrão "Observações de Embarque fora do ponto padrão" Telefones + Telefones Separe e-mails por virgula e-mail receberá uma cópia d ADICIONAIS **PREFERÊNCI** encontro : Posição 1 da TAM. + Preferência + Adinia

#### \*\*\*\*Preencha todos os campos obrigatórios.\*\*\*\*

Caso o passageiro não possa receber o email de notificação do embarque, insira o mesmo no campo Observação, pois o email que for cadastrado nesse campo receberá notificação a cada embarque agendado. \*\*\*\*\*\*\*\*\*\*\*\*\*\*

As informações inseridas nesse campo serão enviadas via email para o passageiro.. Exemplo : Quando você for embarcar no aeroporto São Paulo usar o ponto de

Voltar

São Paulo PABX: 55 11 5091 9003 Curitiba 55 41 3324 2878 Tel Te: 55 47 3025 5775 Rio Cicro Tet 55 19 3557 970) Joinville Piracicaba Tel: 55 19 3435 7000 Chapecó Tel: 55 45 3312 2224 lazer21@congonhastravel.com.tr | www.lcc-congonhastravel.com

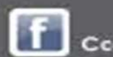

lutthance com

Congonhas Travel LCC

\*\*\*\*\*\*\*\*\*\*\*\*\*\*\*\*

Após o preenchimento dos campos informado no slide anterior as informações serão carregadas dessa forma

| UIZ AURELIO ALZAMORA GONÇALVES<br>PF<br>00.889.229-87<br>elefones | Data de Nascimento<br>26/07/1980<br>RG<br>2.954.171<br>Observações | Genero<br>Masculino<br>Emails<br>LUIZAURELIO@NOVASB.COM.BR<br>Observações de embarque fora do ponto padrão |
|-------------------------------------------------------------------|--------------------------------------------------------------------|----------------------------------------------------------------------------------------------------|
| ADICIONAIS                                                        | 🗒 PRE                                                              | FERÊNCIAS                                                                                                  |
| Tipo Nomes                                                        | Expiração Tipo                                                     | Detalhes                                                                                                   |
| E CARTÕES<br>Tipo Operadora                                       | Para adicionar o                                                   | o cartão                                                                                                   |
|                                                                   |                                                                    | ealto clique                                                                                               |

| LUIZ AURELIO ALZAMORA                             | GONÇALVES          |                  |                      |                   |
|---------------------------------------------------|--------------------|------------------|----------------------|-------------------|
| Tipo<br>Fidelidade                                | * Operadora<br>TAM | Brasileiro?      | Preencha todos os    |                   |
| Nome impresso no cartão<br>LUIZ AURELIO ALZAMOF   | * Validade         |                  | informação do cartão |                   |
| Número do cartão<br>1680583684                    | Segurança Obser    | vações           |                      |                   |
| Ay. Nações Unidas, 8.501<br>160 andar - 05425-070 |                    |                  |                      |                   |
| Criar Cartão                                      | Clique e           | m "Criar Cartão" |                      | Voltar            |
|                                                   | -                  | ·                |                      | the second second |

| IOVA S/B COMUNICAÇÃO LI DA       | Bete de Marsimute |                            | 0                                            |
|----------------------------------|-------------------|----------------------------|----------------------------------------------|
|                                  | 26/07/1980        |                            | Masculino                                    |
|                                  | PC                |                            | Emaile                                       |
| 00 889 229-87                    | 2 954 171         |                            | LUIZAURELIO@NOVASB.COM.BR                    |
| elefones                         | Observações       |                            | Observações de embarque fora do ponto padrão |
| ADICIONAIS                       |                   | PREFERÊNCIAS               |                                              |
| Tipo Nomes                       | Expiração         | Tipo                       | Detalhes                                     |
| CARTÕES                          | Verifique         | e se o cartá<br>do no cada | ão está<br>astro                             |
| Tipo Operadora<br>Fidelidade TAM |                   |                            |                                              |
|                                  |                   |                            |                                              |

 São Paulo
 PA3X: 55 11 5091 9003
 Curitiba
 Tet
 55 41 3324 2878

 Rio Cicro
 Tet
 55 19 3557 9703
 Joinville
 Te:
 55 47 3025 5775

 Piracicaba Tel:
 55 19 3435 7000
 Chapecó
 Tel:
 55 45 3312 2224

 Iazer21@congonhastravel.com.tr
 www.lcc-congonhastravel.com

Congonhas Travel LCC

| PASSAGEIRO<br>lente<br>DVA S/B COMUNIC             | AÇÃO LTDA        | Data de Mascino                              | Para validar s<br>cadastrado co<br>clique em Pa | se o pax foi<br>om sucesso,<br>assageiros                                                        |  |
|----------------------------------------------------|------------------|----------------------------------------------|-------------------------------------------------|--------------------------------------------------------------------------------------------------|--|
| IIZ AURELIO ALZAJ<br>PF<br>0.889.229-87<br>lefones | MORA GONÇALVES   | 26/07/1980<br>RG<br>2.954.171<br>Observações |                                                 | Masculino<br>Emails<br>LUIZAURELIO@NOVASB.COM.BR<br>Observações de embarque fora do ponto padrão |  |
| ADICIONAIS                                         |                  |                                              | PREFERÊNCIAS                                    |                                                                                                  |  |
| Тіро                                               | Códigos          | Expiração                                    | Тіро                                            | Detalhes                                                                                         |  |
| CARTÕES                                            |                  |                                              |                                                 |                                                                                                  |  |
| Тіро                                               | Operadora        |                                              |                                                 |                                                                                                  |  |
| embarques.congon                                   | nastravel.com.br | E 8 8                                        |                                                 |                                                                                                  |  |

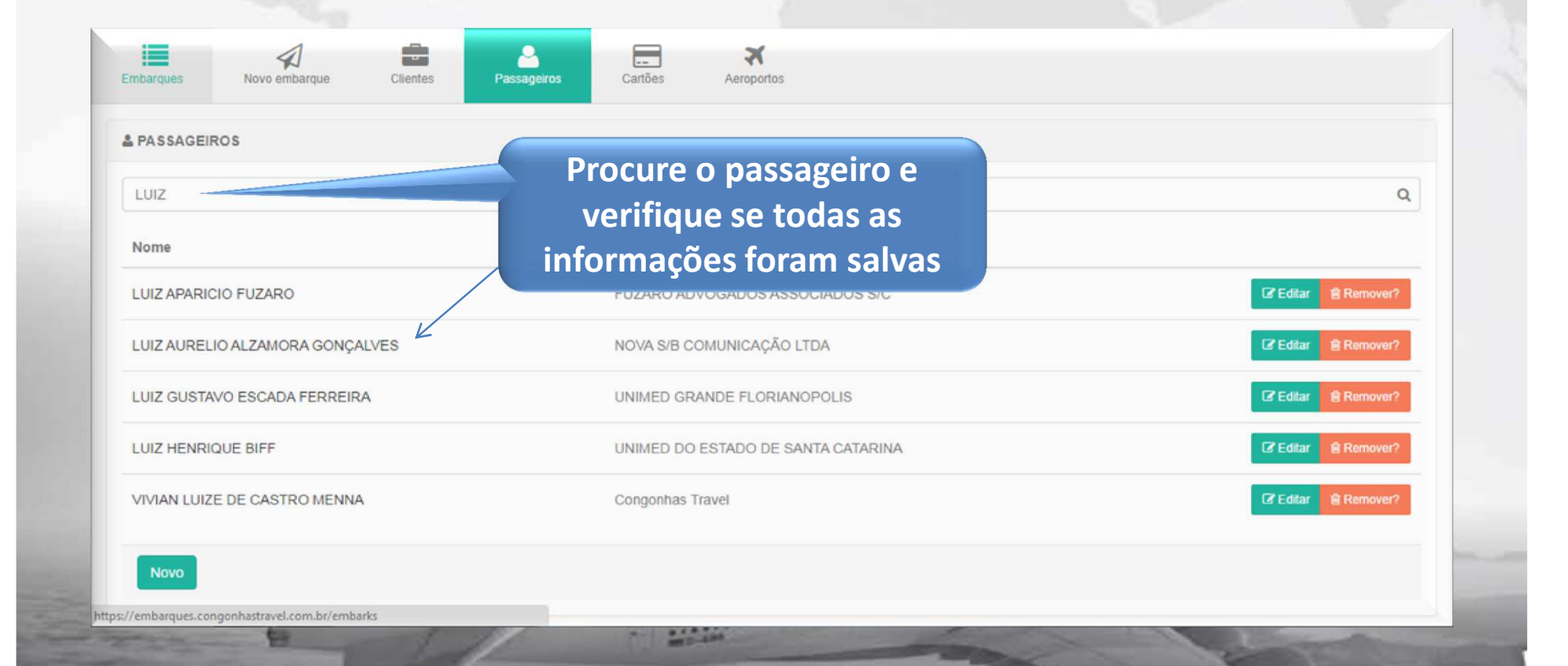

#### Congembes Travel Luthense City Center

 São Paulo
 PA3X: 55
 51
 5091
 9000
 Curitiba
 Tet
 55
 41
 3324
 2878

 Rio Cicro
 Tet
 55
 19
 3557
 9700
 Joinville
 Te:
 55
 47
 3025
 5775

 Piracicaba
 Tei:
 55
 19
 3435
 7000
 Chapecó
 Tel:
 55
 45
 3312
 2224

 Iazer21@congonhastravel.com.br
 www.lcc-congonhastravel.com
 www.lcc-congonhastravel.com
 Katalana

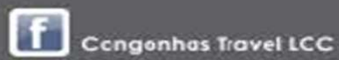

| me<br>IIZ AURELIO ALZAMORA<br>VF<br>0.889.229-87<br>Iefones | GONÇALVES | Data de Nascimento<br>26/07/1980<br>RG<br>2.954.171<br>Observações |                  | Gênero<br>Masculino<br>Emails<br>LUIZAURELIO@NOVASB.COM.BR<br>Observações de embarque fora do ponto padrão |
|-------------------------------------------------------------|-----------|--------------------------------------------------------------------|------------------|----------------------------------------------------------------------------------------------------|
| ADICIONAIS                                                  |           |                                                                    | PREFERÈNCIAS     |                                                                                                    |
| Тіро                                                        | Nomes     | Expiração                                                          | Tipo             | Detalhes                                                                                                   |
| Fidelidade TAM                                              |           | z e                                                                | Todos os<br>está | s dados informados<br>ão cadastrados                                                                       |
| Z Editar             ▲ Todos pass                           | ageiros   |                                                                    |                  |                                                                                                    |

lazer21@congonhastravel.com.br | www.lcc-congonhastravel.com

Congonhas Travel LCC

#### **Agendamento do Atendimento**

#### Só é possível agendar um atendimento depois que o perfil do passageiro estiver cadastrado na lista.

Congenities Travel Luthense City Canter

São Paulo PA3X: 55 11 5091 900) Curitiba Tet: 55 41 3324 2878 Rio Cloro Tet: 55 19 3557 970) Joinville Te:: 55 47 3025 5775 Piracicaba Tel:: 55 19 3435 7000 Chapecó Tel: 55 45 3312 2224 lazer21@congonhastravel.com.tr:: www.lcc-congonhastravel.com

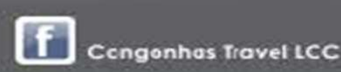

\*\*\*\*\*\*\*\*\*\*\*\*\*\*\*\*\*\*\*\*\*\*\*\*\*\*\*\*\*

| Embarques Novo embarque Clier<br>Endocionar EMBARQ Clier<br>Cliente | res Passageiros Cartões Aeroportos          | que"<br>Preend<br>necessá<br>não tent | cha todas as informações<br>rias para que o passageiro<br>na problema no embarque |
|---------------------------------------------------------------------|---------------------------------------------|---------------------------------------|-----------------------------------------------------------------------------------|
| <ul> <li>INFORMAÇÕES</li> <li>ØBSERVAÇÕES</li> </ul>                | <i>≰</i> I OBSERVAÇÕES DE                   | EMBARQUE FORADO PO<br>da CIA,<br>Ca   | pois só assim aparecerá c<br>artão de milhagem).                                  |
| Voo                                                                 | _Bilhete                                    | * Assento                             | _ Companhia                                                                       |
| Insira o código do voo                                              | Insira o código do bilhete                  | Insira o código do assento            | Insira o nome da companhia                                                        |
| Data                                                                | * Hora                                      | * Origem                              | * Destino                                                                         |
| Insira a data do voo                                                | Insira a hora do voo                        | Insira a origem do voo                | ✓ Insira o destino do voo                                                         |
| artão                                                               | Local                                       | Observações de embarque               |                                                                                   |
| Insira o nome do cartão fidelidade                                  | Insira o local de encontro do voo           | Observações de embarque               |                                                                                   |
| Criar Embarque                                                      | Ponto de encontro                           |                                       | Voltar                                                                            |
| Após inseri                                                         | r todas as informaçõe<br>m "Criar Embarque" | s "Observaçõe<br>Essas inform         | es de embarque"<br>nações serão visualizadas                                      |

São Paulo PABX: 55 11 5091 900) Rio Clcro Tet 55 19 3557 970) Joinville Te: 55 47 3025 5775 Piracicaba Tel: 55 19 3435 7000 Chapecó Tel: 55 45 3312 2224 lazer21@congonhastravel.com.br | www.lcc-congonhastravel.com

Curitiba Tel 55 41 3324 2878

(Informações internas da agencia) **f** co.

| Embarques Novo embarque Clientes                                  | Passageiros Cartões            | Aeroportos                               |                      |                                          |
|-------------------------------------------------------------------|--------------------------------|------------------------------------------|----------------------|------------------------------------------|
| Cliente<br>NOVA S/B COMUNICAÇÃO LTDA                              | Passageiro<br>LUIZ AUREL       | IO ALZAMORA GONÇALVES                    |                      | Vai aparecer a seguint<br>informação : " |
| ✔ OBSERVAÇÕES                                                     | <i>≰</i> I OBSE                | RVAÇÕES DE EMBARQUE FORA DO PONTO PADRÃO | ■PREFERÊNCIAS        | Embarque foi criado<br>com sucesso."     |
| Voo                                                               | Bilhete                        | Assento                                  | Comp                 | anhia                                    |
| JJ 1234<br>Data<br>15/10/2014                                     | 957 123456789<br>Hora<br>12:00 | C/F<br>Origem<br>CGH                     | TAM<br>Destin<br>BSB | 10                                       |
| Observações de embarque<br>COMPRAR ASSENTO NA SAIDA DE EMERGENCIA |                                |                                          |                      |                                          |
| 🕼 Editar 🛛 🚍 Todos embarques 🔒 🗛 Cancelar em                      | barque                         |                                          |                      |                                          |
| 🕼 Editar 🗮 Todos embarques 🛕 Cancelar em                          | barque                         |                                          |                      | -                                        |

 São Paulo
 PA3X: 55 11 5091 9003
 Curitiba
 Tel:
 55 41 3324 2878

 Rio Cicro
 Tel:
 55 19 3557 9703
 Joinville
 Tel:
 55 47 3025 5775

 Piracicaba Tel:
 55 19 3435 7000
 Chapecó
 Tel:
 55 45 3312 2224

 Iazer21@congonhastravel.com.tr
 | www.lcc-congonhastravel.com

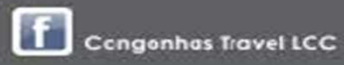

| imbarques No                           | vo embarque Clientes              | Passageiros   | Cartões Aeroportos                            |                  |
|----------------------------------------|-----------------------------------|---------------|-----------------------------------------------|------------------|
| EMBARQUE                               |                                   |               |                                               |                  |
| Cliente<br>NOVA S/B COMUNIC            | AÇÃO LTDA                         |               | Passageiro<br>LUIZ AURELIO ALZAMORA GONÇALVES |                  |
| LINFORMAÇÕES                           | DO PASSAGEIRO                     |               |                                               |                  |
|                                        | ES                                |               |                                               | O ≡ PREFERÊNCIAS |
| /00                                    |                                   | Bilhete       | Assento                                       | Companhia        |
| JJ 1234                                |                                   | 957 123456789 | C/F                                           | TAM              |
| Data                                   |                                   | Hora          | Origem                                        | Destino          |
| 5/10/2014                              |                                   | 12:00         | CGH                                           | BSB              |
| Observações de emil<br>COMPRAR ASSENTO | barque<br>) NA SAIDA DE EMERGENCI | A Cli         | que em "Todos embarques"                      |                  |

#### Congenities Travel Luthense City Canter

 São Paulo
 PA3X: 55 11 5091 9003
 Curitiba
 Tet:
 55 41 3324 2878

 Rio Cicro
 Tet:
 55 19 3557 9703
 Joinville
 Te::
 55 47 3025 5775

 Piracicaba Tel:
 55 19 3435 7000
 Chapecó
 Tel:
 55 45 3312 2224

 Iazer21@congonhastravel.com.tr
 www.lcc-congonhastravel.com
 www.lcc-congonhastravel.com

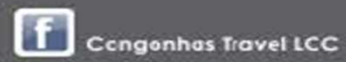

| EMBARQUES                                                          |                                |                                               |                         |                                   |                             |                    |            |                      |                                  |                                  |                        |                                            |
|--------------------------------------------------------------------|--------------------------------|-----------------------------------------------|-------------------------|-----------------------------------|-----------------------------|--------------------|------------|----------------------|----------------------------------|----------------------------------|------------------------|--------------------------------------------|
| Data inicial                                                       | * Data final                   |                                               | Cliente                 | P                                 | assageiro                   |                    |            | Origem               |                                  | Destin                           | 0                      |                                            |
| 08/10/2014                                                         | 08/10/201                      | 14                                            |                         |                                   |                             |                    |            |                      |                                  |                                  |                        | ,                                          |
| Embarques                                                          |                                |                                               |                         |                                   |                             |                    |            | -                    |                                  |                                  |                        |                                            |
| Ativos                                                             | •                              | <b>▼</b> Filtrar                              | Insi                    | ra as data                        | as e cl                     | iaue               | em         |                      |                                  |                                  |                        |                                            |
|                                                                    |                                |                                               | "cil+                   | rar" para                         |                             | izar               |            |                      |                                  |                                  |                        |                                            |
|                                                                    |                                |                                               |                         | lal yala                          | liucai                      |                    | seu        |                      |                                  |                                  |                        |                                            |
|                                                                    |                                |                                               |                         | ·· ·                              |                             |                    |            |                      |                                  |                                  |                        |                                            |
| Passageiro                                                         | Telefone                       | Bilhete                                       | Cliente                 | limento e                         | esta a                      | genc               | lado.      | Assento              | Cartão                           | Data                             | Hora                   | Local                                      |
| Passageiro<br>VALDECIR DONIZETE<br>FERRAREZE                       | Telefone<br>19 9 9266-<br>3053 | Bilhete                                       | Cliente<br>CHEMSON LTDA | limento e                         | esta a                      | genc               | REC        | Assento<br>9B        | Cartão<br>5240003021             | Data<br>08/10/2014               | Hora<br>13:50          | Local<br>EM FRENTE<br>A CIA AERE           |
| Passageiro<br>VALDECIR DONIZETE<br>FERRAREZE<br>MARCOS SANTOS LINO | Telefone<br>19 9 9266-<br>3053 | Bilhete           N6HEQF           2497441381 | Cliente<br>CHEMSON LTDA | Luciene<br>Moreno<br>Arthur Silva | esta a<br>AD9080<br>JJ 3460 | genc<br>сра<br>ссн | REC<br>GYN | Assento<br>9B<br>C/F | Cartão<br>5240003021<br>93055395 | Data<br>08/10/2014<br>08/10/2014 | Hora<br>13:50<br>08:18 | Local<br>EM FRENTR<br>A CIA AERE<br>SAGUÃO |

 São Paulo
 PA3X: 55 11 5091 9003
 Curitiba
 Tel:
 55 41 3324 2878

 Rio Cicro
 Tel:
 55 19 3557 9703
 Joinville
 Tel:
 55 47 3025 5775

 Piracicaba Tel:
 55 19 3435 7000
 Chapecó
 Tel:
 55 45 3312 2224

 Iazer21@congonhastravel.com.tr
 | www.lcc-congonhastravel.com

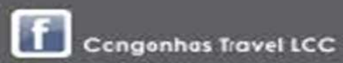

## Visualização do atendimento Agendado.

| Data inicial<br>15/10/2014<br>Embarques<br>Ativos | * Data final<br>15/10/201 | 4<br>▼ Filtrar | Cliente                   | Passageiro   |         | Ate    | Origem<br>endim | nento<br>su | ageno<br>cesso | dado c     | om    |       |
|---------------------------------------------------|---------------------------|----------------|---------------------------|--------------|---------|--------|-----------------|-------------|----------------|------------|-------|-------|
| Passageiro                                        | Tel                       | efone Bilhete  | Cliente                   | Consultor    | Voo     | Origem | Destino         | Assento     | Cartão         | Data       | Hora  | Local |
| LUIZ AURELIO ALZAMORA GOM                         | <b>I</b> ÇALVES           | 957 123456789  | NOVA S/B COMUNICAÇÃO LTDA | Arthur Silva | JJ 1234 | CGH    | BSB             | C/F         | 1680583684     | 15/10/2014 | 12:00 | SAGUÃ |
|                                                   | TOL EMERGEN               | 4 117          | turthanta                 |              |         | /      |                 | - T         | Ŧ              |            | -     |       |

#### Inserir cartão fidelidade ou crédito em um passageiro já cadastrado

Congemitios Travel Luttionso City Canter

São Paulo PA3X: 55 11 5091 9003 Curitiba Tet: 55 41 3324 2878 Rio Cicro Tet: 55 19 3557 9703 Joinville Te:: 55 47 3025 5775 Piracicaba Tei:: 55 19 3435 7000 Chapecó Tel: 55 45 3312 2224 lazer21@congonhastravel.com.tr:: | www.lcc-congonhastravel.com

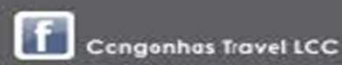

\*\*\*\*\*\*\*\*\*\*\*\*\*\*\*\*\*\*\*\*\*\*\*\*\*\*\*\*\*

Antes de cadastrar um passageiro, verifique se o mesmo já não esta cadastrado

Z Editar B Ren

Clique em "Passageiros", Digite o nome, após a visualização do mesmo clique em cima do nome

LUIZ AURELIO ALZAMORA GONÇALVES

**Congonhas Travel** 

Embarque

PASSAGEIROS

LUIZ A

Nome

Nove

LUIZ APARICIO EUZARO

Arthur

4

Novo embaro

---

Cartões

Passageiro

×

Aeroportos

NOVA S/B COMUNICAÇÃO LTDA

Congenities Troyal Luthonse City Canter

São Paulo PABX: 55 11 5091 9003 Curitiba Tet: 55 41 3324 2878 Rio Cicro Tet: 55 19 3557 9703 Joinville Tet: 55 47 3025 5775 Piracicaba Tet: 55 19 3435 7000 Chapecó Tet: 55 45 3312 2224 lazer21@congonhastravel.com.tr | www.lcc-congonhastravel.com

Congonhas Travel LCC

\*\*\*\*\*\*\*\*\*\*\*

| PASSAGEIRO                                                   |                                                     |              |                                                            |  |
|--------------------------------------------------------------|-----------------------------------------------------|--------------|------------------------------------------------------------|--|
| liente<br>DVA S/B COMUNICAÇÃO LTDA                           |                                                     |              |                                                            |  |
| ome<br>JIZ AURELIO ALZAMORA GONÇALVES<br>PF<br>10.889.229-87 | Data de Nascimento<br>26/07/1980<br>RG<br>2.954.171 |              | Gênero<br>Masculino<br>Emails<br>LUIZAURELIO@NOVASB.COM.BR |  |
| lefones                                                      | Observações                                         |              | Observações de embarque fora do ponto padrão               |  |
| ADICIONAIS                                                   |                                                     | PREFERÊNCIAS |                                                            |  |
| Tipo Códigos                                                 | Expiração                                           | Tipo         | Detalhes                                                   |  |
| CARTÕES                                                      |                                                     |              |                                                            |  |
| Tipo Operadora                                               |                                                     |              |                                                            |  |
| Fidelidade TAM                                               |                                                     |              |                                                            |  |
|                                                              | // N - N                                            |              |                                                            |  |

 São Paulo
 PA3X: 55 11 5091 9003
 Curitiba
 Tet
 55 41 3324 2878

 Rio Cicro
 Tet
 55 19 3557 9703
 Joinville
 Te:
 55 47 3025 5775

 Piracicaba Tel:
 55 19 3435 7000
 Chapecó
 Tel:
 55 45 3312 2224

 Iazer21@congonhastravel.com.tr
 www.lcc-congonhastravel.com

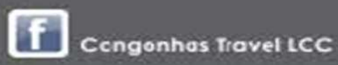

| Embarques Novo embarqu                            | e Clientes Passag | peiros Cartões A    | eroportos |                        |        |
|---------------------------------------------------|-------------------|---------------------|-----------|------------------------|--------|
| ADICIONAR CARTÃO                                  |                   |                     |           |                        |        |
| assenger name                                     |                   |                     |           |                        |        |
| LUIZ AURELIO ALZAMORA GO                          | NÇALVES           |                     |           | Preencha todos os      |        |
| Тіро                                              | * Operadora       | Brasileiro?         |           | campos de acordo com a |        |
| Fidelidade •                                      | GOL               | Sim                 |           | informação do cartão   |        |
| Nome impresso no cartão                           | * Validade        |                     |           | intormação do cartao   |        |
| 005532181                                         | 12/16             |                     |           |                        |        |
| Número do cartão                                  | Segurança Observa | ições               |           |                        |        |
| 005532181                                         |                   |                     |           |                        |        |
|                                                   |                   |                     |           | A                      |        |
| Endereço de fatura                                |                   |                     |           |                        |        |
| Av. Nações Unidas, 8.501<br>16o andar - 05425-070 |                   |                     |           |                        |        |
|                                                   |                   |                     |           |                        |        |
| Criar Cartão                                      | Clique em "(      | Criar Cartão        |           |                        | Voltar |
|                                                   |                   |                     |           |                        |        |
|                                                   | 11                |                     |           |                        |        |
| amples Troubl Luthoos                             | Cliv Canter       |                     |           |                        |        |
| aulo PABX: 55 11 505                              | 1900) Curitiba 1  | let 55 41 3324 2878 |           |                        |        |

| ongonhas Trav                | vel 💽 Arthur  |                                  |              |                                              |
|------------------------------|---------------|----------------------------------|--------------|----------------------------------------------|
| PASSAGEIRO                   |               |                                  |              |                                              |
| Cliente<br>NOVA S/B COMUNICA | ÇÃO LTDA      |                                  |              |                                              |
| Nome<br>LUIZ AURELIO ALZAM   | ORA GONÇALVES | Data de Nascimento<br>26/07/1980 |              | Gênero<br>Masculino                          |
| CPF<br>200.889.229-87        |               | RG<br>2.954.171                  |              | Emails<br>LUIZAURELIO@NOVASB.COM.BR          |
| Telefones                    |               | Observações                      |              | Observações de embarque fora do ponto padrão |
| ADICIONAIS                   |               |                                  | PREFERÊNCIAS |                                              |
| Тіро                         | Códigos       | Expiração                        | Тіро         | Detalhes                                     |
| CARTÕES                      |               | Cartão cadastrado                |              | O PROCEDIMENTO PARA                          |
| Тіро                         | Operadora     | com sucesso                      |              | CRÉDITO É O MESMO.                           |
| Fidelidade                   | TAM           | 8 12 =                           |              |                                              |
| Eidolidada                   | GOL           | E 77 8                           |              |                                              |

#### Congenitios Trovial Luthonso City Canter

 São Paulo
 PA3X: 55 11 5091 9003
 Curitiba
 Tet
 55 41 3324 2878

 Rio Cicro
 Tet
 55 19 3557 9703
 Joinville
 Te:
 55 47 3025 5775

 Piracicaba Tel:
 55 19 3435 7000
 Chapecó
 Tel:
 55 45 3312 2224

 Iazer21@congonhastravel.com.tr
 www.lcc-congonhastravel.com

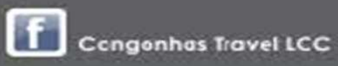

#### Alteração ou cancelamento de Atendimento.

São Paulo PABX: 55 11 5091 9000 Curitiba 55 41 3324 2878 Tel Rio Clcro Tet: 55 19 3557 970) Joinville Te:: 55 47 3025 5775 Piracicaba Tel:: 55 19 3435 7000 Chapecó Tel: 55 45 3312 2224 lazer21@congonhastravel.com.br | www.lcc-congonhastravel.com

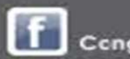

Congonhas Travel LCC

\*\*\*\*\*\*\*\*\*\*\*\*\*

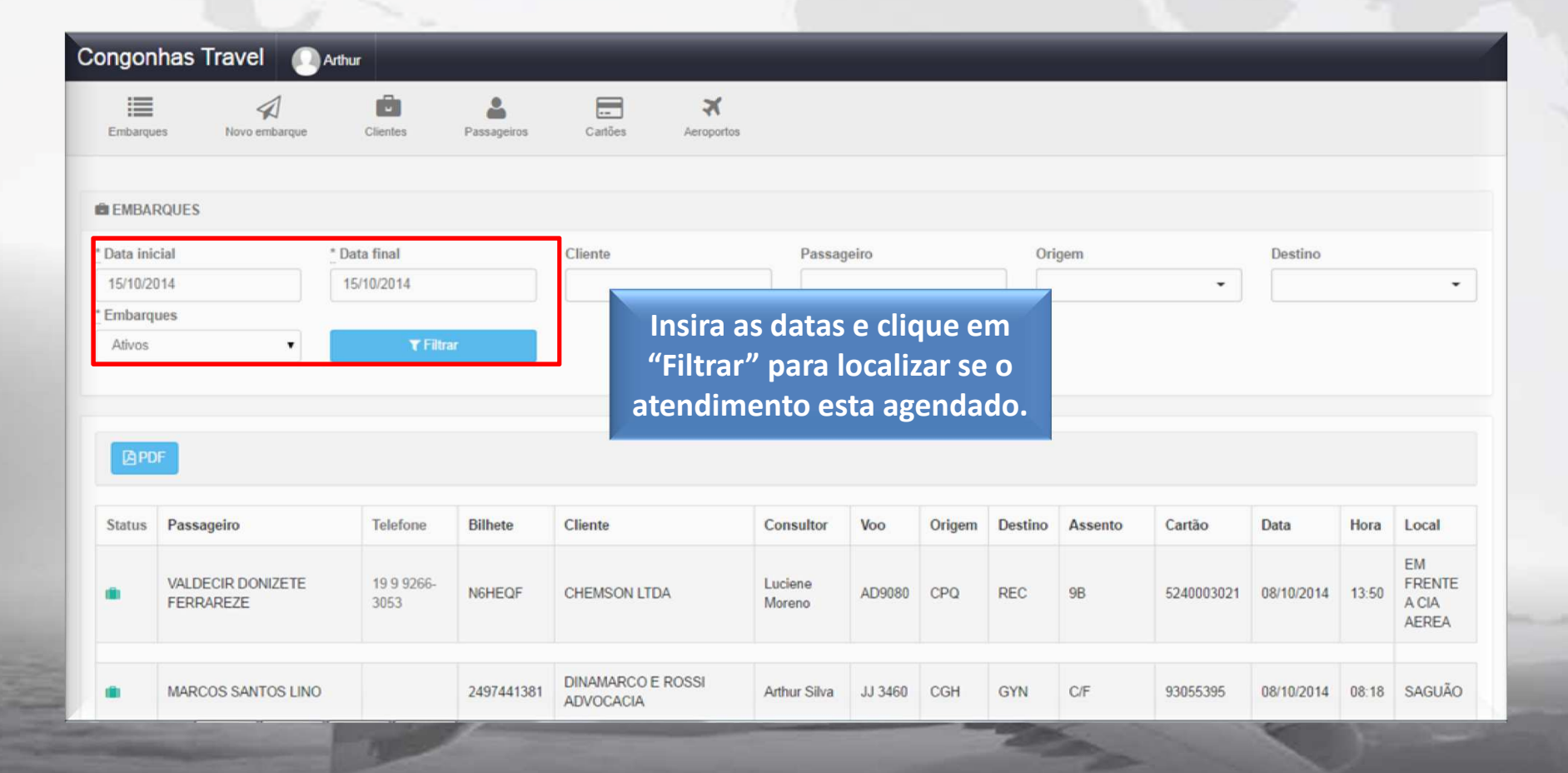

#### Congembes Travel Luthonse City Canter

São Paulo PA3X: 55 11 5091 9003 Curitiba Tet: 55 41 3324 2878 Rio Cicro Tet: 55 19 3557 9703 Joinville Te:: 55 47 3025 5775 Piracicaba Tei:: 55 19 3435 7000 Chapecó Tel: 55 45 3312 2224 lazer21@congonhastravel.com.br | www.lcc-congonhastravel.com

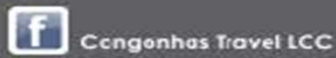

| EMBAR      | QUES                             |                  |                  |                              |                 |            |        |         |         |            |            |       |        |
|------------|----------------------------------|------------------|------------------|------------------------------|-----------------|------------|--------|---------|---------|------------|------------|-------|--------|
| Data inici | al                               | * Data final     | С                | liente                       | Passageiro      |            |        | Origem  |         |            | Destino    |       |        |
| 15/10/201  | 14                               | 15/10/2014       |                  |                              |                 |            |        |         |         | •          |            |       | •      |
| Embarqu    | es                               |                  |                  |                              |                 |            |        |         |         |            |            |       |        |
| Ativos     | •                                | <b>▼</b> Filtrar |                  |                              |                 | lia        | ue na  | tch c   | oh e    | omh        | arque      |       |        |
|            |                                  |                  |                  |                              |                 |            |        |         | .a uu   | CIIID      | i que      |       |        |
|            |                                  |                  |                  |                              |                 |            |        |         | <       |            |            |       |        |
|            |                                  |                  |                  |                              |                 |            |        |         |         |            |            |       |        |
| La PDF     |                                  |                  |                  |                              |                 |            |        |         |         |            |            |       |        |
|            |                                  |                  | 0.00             | <b>C</b> 11                  | C               | 14         | 0.1    | Derit   |         | 0.0        |            |       |        |
| Status     | Passageiro                       | leletone         | Bilhete          | Cliente                      | Consultor       | Voo        | Origem | Destino | Assento | Cartao     |            | Hora  | Local  |
|            | LUIZ AURELIO ALZAMO<br>GONÇALVES | RA               | 957<br>123456789 | NOVA S/B COMUNICAÇÃO<br>LTDA | Arthur<br>Silva | JJ<br>1234 | CGH    | BSB     | C/F     | 1680583684 | 15/10/2014 | 12:00 | SAGUÃO |
|            |                                  |                  |                  |                              |                 |            |        |         |         |            |            |       |        |
| OMPRA      | R ASSENTO NA SAIDA D             | E EMERGENCIA     |                  |                              |                 |            |        |         |         |            |            |       |        |

 São Paulo PA3X: 55 11 5091 9003
 Curitiba
 Tet:
 55 41 3324 2878

 Rio Clcro
 Tet:
 55 19 3557 9703
 Joinville
 Te::
 55 47 3025 5775

 Piracicaba Tel:
 55 19 3435 7000
 Chapecó
 Tel:
 55 45 3312 2224

 Iazer21@congonhastravel.com.br
 www.lcc-congonhastravel.com

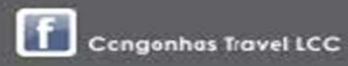

| Embarques                                          | A<br>Novo embarque      | Clientes      | Passageiros | Cartões                    | Aeroportos                     |                            |           |            |                                    |   |  |
|----------------------------------------------------|-------------------------|---------------|-------------|----------------------------|--------------------------------|----------------------------|-----------|------------|------------------------------------|---|--|
| EMBARQUE                                           |                         |               |             |                            |                                |                            |           |            |                                    |   |  |
| iente<br>DVA S/B COMUNIC                           | AÇÃO LTDA               |               |             | Passageiro<br>LUIZ AURELIO | ALZAMORA GONÇ/                 | ALVES                      |           |            |                                    |   |  |
| LINFORMAÇÕES                                       | DO PASSAGEIRO           |               |             |                            |                                |                            |           |            |                                    |   |  |
|                                                    | ES                      |               |             | Ø OBSERV                   | ÇÕES DE EMBAR                  | QUE FORA DO PONT           | TO PADRÃO | ■PREFERÊNC | IAS                                |   |  |
| o<br>1234<br>ita<br>/10/2014<br>pservações de emit | barque<br>D NA SAIDA DP | -024          | Clic<br>de  | que em<br>e qualq<br>e     | e "Edita<br>uer alte<br>mbarqu | r" em ca<br>eração n<br>ue | aso<br>Io |            | Companhia<br>TAM<br>Destino<br>BSB |   |  |
| Z Editar 🛛 🗮 Tock                                  | os embarques            | Cancelar emba | que         |                            |                                |                            |           |            |                                    | ~ |  |

Congonhas Travel LCC

lazer21@congonhastravel.com.br | www.lcc-congonhastravel.com

| LINFORMAÇÕES DO PASSAGEIRO                                                                                                    | Cliente                            | * Passageiro          | ALZAMORA GONÇALVES                                                                                               | • •                        | Faça a<br>quis            | a alteração que<br>er nos campos |                       |
|----------------------------------------------------------------------------------------------------|------------------------------------|-----------------------|----------------------------------------------------------------------------------------------------|----------------------------|---------------------------|----------------------------------|-----------------------|
| ✓ OBSERVAÇÕES                                                                                                    | LINFORMAÇÕES DO PASSAGEIRO         |                       |                                                                                                    |                            |                           | indicados                        |                       |
| loo       *Bilbete       *Assento       *Companhia         JJ 1234       957 123456789       C/F       TAM         lata       *Hora       *Origem       *Destino         15/10/2014       12:00       X CGH       * BSB         rtão       Local       Observações de embarque                                                         |                                    |                       | COBSERVAÇÕES DE EMBARQU                                                                                          | E FORA DO PONTO PADRÃO     | ■ PREFERÊNCIAS            | 3                                |                       |
| Assento     * Companhia       N 1234     957 123456789     C/F     TAM       lata     * Hora     * Origem     * Destino       15/10/2014     12:00     X CGH     X BSB       rtão     Local     Observações de embarque                                                                                                    |                                    |                       |                                                                                                    |                            |                           |                                  |                       |
| foo     *Bilbete     *Assento     *Companhia       JJ 1234     957 123456789     C/F     TAM       Data     *Hora     *Origem     *Destino       15/10/2014     12:00     XCGH     *BSB       rtão     Local     Observações de embarque                                                                                               |                                    |                       |                                                                                                    |                            |                           | •                                |                       |
| Moo         * Bilhete         * Assento         * Companhia           JJ 1234         957 123456789         C/F         TAM           Jata         * Hora         * Origem         * Destino           15/10/2014         12:00         X CGH         * BSB           rtão         Local         Observações de embarque         * CSH |                                    |                       |                                                                                                    |                            |                           |                                  |                       |
| 33 1234         95/123456/89         CP         TAM           Data         *Hora         *Origem         *Destino           15/10/2014         12:00         X CGH         X BSB           rtão         Local         Observações de embarque                                                                                          | Voo                                | * Bilhete             |                                                                                                    | *Assento                   |                           | * Companhia                      |                       |
| Data     * Hora     * Origem     * Destino       15/10/2014     12:00     It CGH     It BSB     It BSB       rtão     Local     Observações de embarque                                                                                                    | JJ 1234                            | 957 123456789         |                                                                                                    | C/F                        |                           | TAM                              |                       |
| 15/10/2014 ▲ 12:00 ▲ CGH ▲ ▲ BSB<br>Intão Local Observações de embarque                                                                                                    | Data                               | * Hora                |                                                                                                    | * Origem                   |                           | * Destino                        |                       |
| vitão Local Observações de embarque                                                                                                    | 15/10/2014                         | 12:00                 |                                                                                                    | X CGH                      | •                         | ¥BSB                             | •                     |
|                                                                                                    | Cartão                             | Local                 |                                                                                                    | Observações de embarque    |                           |                                  |                       |
| TAM    SAGUÃO  COMPRAR ASSENTO NA SAIDA DE EMERGENCIA                                                                                                    | E TAM                              | • SAGUÃO              |                                                                                                    | COMPRAR ASSENTO NA SAIDA E | DE EMERGENCIA             |                                  |                       |
| Ponto de encontro                                                                                                    |                                    | Ponto de encontro     |                                                                                                    |                            | h                         |                                  |                       |
|                                                                                                    |                                    |                       |                                                                                                    |                            |                           |                                  |                       |
|                                                                                                    | Atualizar Embarque                 |                       |                                                                                                    |                            |                           |                                  | Voltar                |
|                                                                                                    |                                    | pos as alte           | erações, ciiqu                                                                                                   | e em "Atualiza             | ir Embarq                 | uer                              |                       |
| Após as alterações, clique em "Atualizar Embarque"                                                                                                    | ://embarques.congonhastravel.com.t | and the second second | and the second second second second second second second second second second second second second second second |                            | Contraction of the second | 600                              | and the second second |
| Audicar Enternanção<br>/embarques.congonhastravel.com.l Após as alterações, clique em "Atualizar Embarque"                                                                                                    |                                    |                       |                                                                                                    |                            | All and a second          | the second second                |                       |

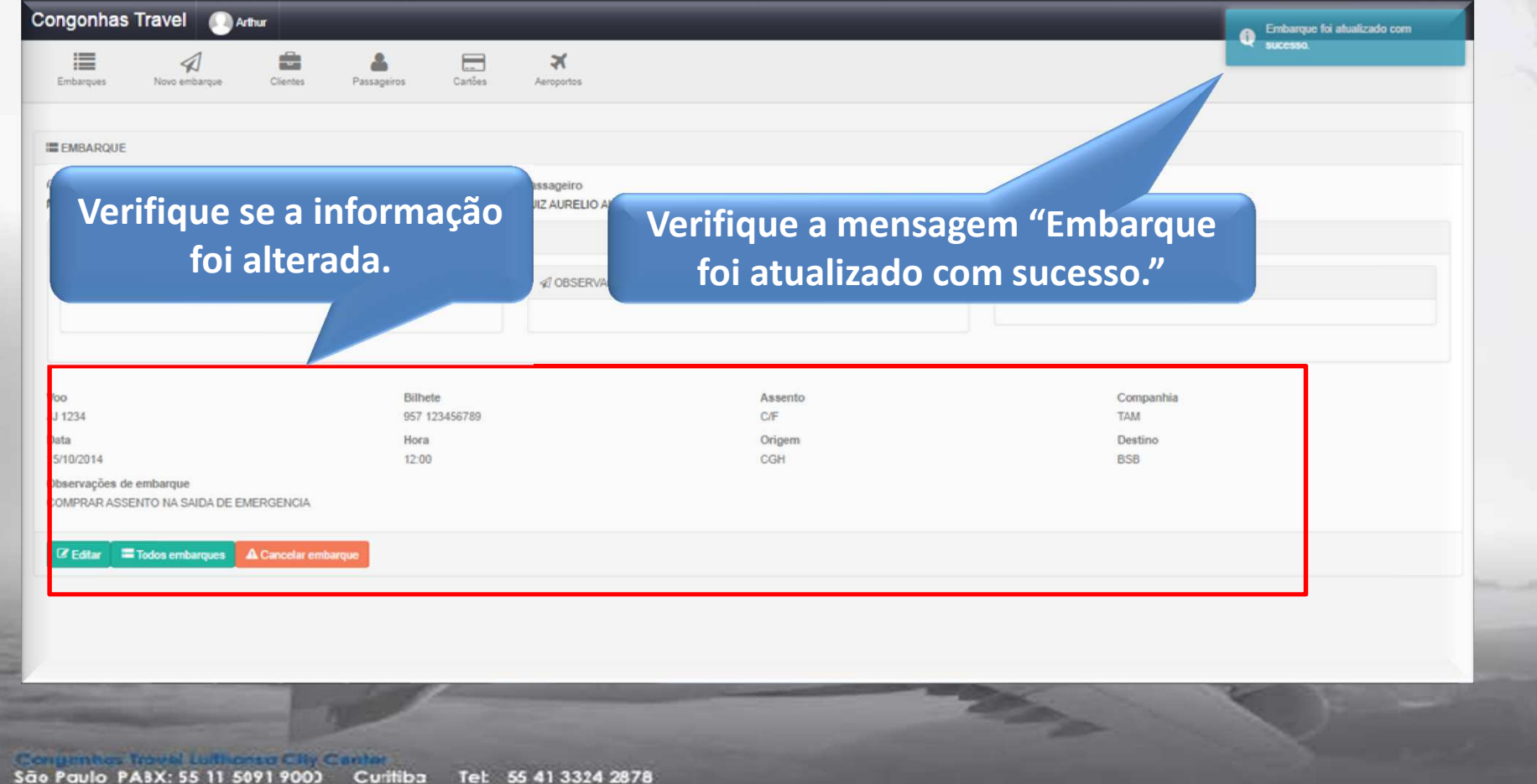

São Paulo PA3X: 55 11 5091 900) Curitiba Tel: 55 41 3324 2878 Rio Cicro Tel: 55 19 3557 970) Joinville Tel: 55 47 3025 5775 Piracicaba Tel: 55 19 3435 7000 Chapecó Tel: 55 45 3312 2224 lazer21@congonhastravel.com.tr | www.lcc-congonhastravel.com

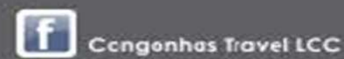

#### **Cancelamento de atendimento**

São Paulo PABX: 55 11 5091 9000 Curitiba 55 41 3324 2878 Tel Rio Clcro Tet: 55 19 3557 970) Joinville Te:: 55 47 3025 5775 Piracicaba Tel:: 55 19 3435 7000 Chapecó Tel: 55 45 3312 2224 lazer21@congonhastravel.com.br | www.lcc-congonhastravel.com

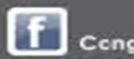

.......

Congonhas Travel LCC

\*\*\*\*\*\*\*\*\*\*\*\*\*

| Embarques Novo embarque Cliente     | s Passageiros | Cartões Aeroportos                 |                                 |                |  |
|-------------------------------------|---------------|------------------------------------|---------------------------------|----------------|--|
| EMBARQUE                            |               |                                    |                                 |                |  |
| iente<br>JVA S/B COMUNICAÇÃO LTDA   |               | Passageiro<br>LUIZ AURELIO ALZAMOF | A GONÇALVES                     |                |  |
| LINFORMAÇÕES DO PASSAGEIRO          |               |                                    |                                 |                |  |
|                                     |               |                                    | E EMBARQUE FORA DO PONTO PADRÃO | ■ PREFERÊNCIAS |  |
| 0                                   | Bilhete       | 56780                              | Assento                         | Companhia      |  |
| ita                                 | Hora          | 30103                              | Origem                          | Destino        |  |
| /10/2014                            | 12:00         | Para ca                            | ncelar um atend                 | imento         |  |
| OMPRAR ASSENTO NA SAIDA DE EMERGENC | IA            |                                    |                                 |                |  |
|                                     |               | Dast                               | a clicar em "Can                | celar          |  |
| Editar – Todos embarques A Cancela  | r embarque    |                                    | embargue"                       |                |  |
|                                     |               |                                    |                                 |                |  |

 São Paulo PA3X: 55 11 5091 9003
 Curitiba
 Tel:
 55 41 3324 2878

 Rio Cicro Tet:
 55 19 3557 9703
 Joinville
 Tel:
 55 47 3025 5775

 Piracicaba Tel:
 55 19 3435 7000
 Chapecó
 Tel:
 55 45 3312 2224

 Iazer21@congonhastravel.com.br
 www.lcc-congonhastravel.com
 www.lcc-congonhastravel.com

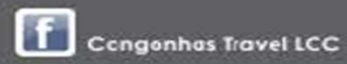

 São Paulo
 PA3X: 55 11 5091 9003
 Curitiba
 Tet:
 55 41 3324 2878

 Rio Cicro
 Tet:
 55 19 3557 9703
 Joinville
 Te::
 55 47 3025 5775

 Piracicaba Tei:
 55 19 3435 7000
 Chapecó
 Tei:
 55 45 3312 2224

 Iazer21@congonhastravel.com.tr
 | www.lcc-congonhastravel.com

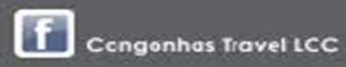

| EMBARQUE<br>Sliente<br>IOVA S/B COMUNICAÇÃO LTDA<br>MINFORMAÇÕES DO PASSAGEIRO |                                           | Cancelar embarque<br>IIZ AURELIO ALZAMORA GONÇALVES | ue em "Cancelar<br>embarque"       |  |
|--------------------------------------------------------------------------------|-------------------------------------------|-----------------------------------------------------|------------------------------------|--|
| ✓ OBSERVAÇÕES                                                                  |                                           |                                                     | ■ PREFERÊNCIAS                     |  |
| foo<br>U 1234<br>Jata<br>5/10/2014                                             | Bilbete<br>957 123456789<br>Hora<br>12:00 | Assento<br>C/F<br>Origem<br>CGH                     | Companhia<br>TAM<br>Destino<br>858 |  |
| Diservações de embarque<br>COMPRAR ASSENTO NA SAIDA DE EMERGENCIA              |                                           |                                                     |                                    |  |

#### Congenities Troval Luithonso City Canter

 São Paulo
 PA3X: 55 11 5091 9003
 Curitiba
 Tet:
 55 41 3324 2878

 Rio Cicro
 Tet:
 55 19 3557 9703
 Joinville
 Te::
 55 47 3025 5775

 Piracicaba Tel:
 55 19 3435 7000
 Chapecó
 Tel:
 55 45 3312 2224

 Iazer21@congonhastravel.com.tr
 www.lcc-congonhastravel.com
 www.lcc-congonhastravel.com

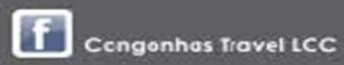

| EMBARQUE       Pasageiro<br>LUZ AURELIO ALZAMORA CONÇALVES       Confirmação do<br>cancelamento         INFORMAÇÕES DO PASSAGEIRO       ISERVAÇÕES       I OBSERVAÇÕES DE EMBARQUE FORA DO PONTO PADRÃO       IFREFERENCIAS         VOS ERVAÇÕES       I OBSERVAÇÕES DE EMBARQUE FORA DO PONTO PADRÃO       IFREFERENCIAS         VIO       Bilhete       Assento       IFREFERENCIAS         Vio       Bilhete       OF       TAM         J1234       597 123456709       OF       TAM         Data       1200       Orgoma       Destrion         ISTIDUZI M       1200       Ofgoma       Destrion         Observações de embarque<br>COMPRAR ASSENTO NA SAIDA DE EMERGENCIA       Citique em "Todoos       Elinete "Conteminto"                                                                                                    | Embarques Novo embarque Clientes                                                                        | Passageiros Cartões                       | <b>₹</b><br>Aeroportos                      | Q sucesso                          |
|----------------------------------------------------------------------------------------------------|----------------------------------------------------------------------------------------------------|-------------------------------------------|---------------------------------------------|------------------------------------|
| Cliente Desagoiro LUZ AURELIO ALZAMORA GONÇALVES CONfirmação do cancelamento<br>NOVA SIB COMUNICAÇÃO LIDA CONSTANCIÓN CONCELADA<br>▲ INFORMAÇÕES DO PASSAGEIRO<br>▲ INFORMAÇÕES DO PASSAGEIRO<br>▲ OBSERVAÇÕES DE EMBARQUE FORA DO PONTO PADRÃO<br>■ PREFERENCIAS<br>■ PREFERENCIAS<br>■ PRE | EMBARQUE                                                                                                |                                           |                                             |                                    |
| ▲ INFORMAÇÕES DO PASSAGEIRO                                                                                                    | liente<br>IOVA S/B COMUNICAÇÃO LTDA                                                                     | Pa                                        | assageiro<br>UIZ AURELIO ALZAMORA GONÇALVES | Confirmação do                     |
| ✓ OBSERVAÇÕES       ✓ OBSERVAÇÕES DE EMBARQUE FORA DO PONTO PADRÃO       ■ PREFERENCIAS         Voo       Bilhete       Assento       Companhia         JJ 1234       957 1/23455789       C/F       TAM         Data       Hora       Origem       Destino         15/10/2014       12:00       C/H       BSB         Observações de embarque       C/H       BSB         COMPRAR ASSENTO NA SAIDA DE EMERGENCIA       CIP       BSB         Motivo para cancelamento       CIP       BSB         REJNIÃO CANCELADA       CIP       CIP                                                                                                    | LINFORMAÇÕES DO PASSAGEIRO                                                                              |                                           |                                             | cancelamento                       |
| Voo     Bilhete     Assento     Companhia       JJ 1234     957 123456789     C/F     TAM       Data     Hora     Origem     Destino       15/10/2014     12:00     CGH     BSB       Observações de embarque     CGH     BSB       COMPRAR ASSENTO NA SAIDA DE EMERGENCIA     Motivo para cancelamento     REUNIÃO CANCELADA                                                                                                    |                                                                                                    |                                           |                                             | ≡ PREFERENCIAS                     |
| Motivo para cancelamento<br>REUNIÃO CANCELADA Clique em "Todos                                                                                                    | DO<br>J 1234<br>ata<br>5/10/2014<br>/bservações de embarque<br>nomopada ASSENTO NA SAIDA DE EMERICENCIA | Bilhete<br>957 123456789<br>Hora<br>12:00 | Assento<br>C/F<br>Origem<br>CGH             | Companhia<br>TAM<br>Destino<br>BSB |
| Etdembargues"                                                                                                    | iotivo para cancelamento<br>EUNIÃO CANCELADA                                                            | Clique e                                  | m "Todos                                    |                                    |

 São Paulo
 PA3X: 55 11 5091 9003
 Curitiba
 Tet: 55 41 3324 2878

 Rio Cicro
 Tet: 55 19 3557 9703
 Joinville
 Te:: 55 47 3025 5775

 Piracicaba Tei:
 55 19 3435 7000
 Chapecó
 Tel: 55 45 3312 2224

 Iazer21@congonhastravel.com.br
 www.lcc-congonhastravel.com

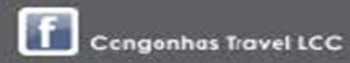

|                       | 80°C3                                                       |            |                                 |                           |                             |                           |                      |                        |                      |       |                    |               |                                       |
|-----------------------|-------------------------------------------------------------|------------|---------------------------------|---------------------------|-----------------------------|---------------------------|----------------------|------------------------|----------------------|-------|--------------------|---------------|---------------------------------------|
| ata inicial           | al                                                          | * Data fin | al                              | Cliente                   |                             | Pass                      | ageiro               |                        | Ori                  | gem   |                    |               | Destino                               |
| 5/10/2014             | 4                                                           | 15/10/2    | 014                             |                           |                             |                           |                      |                        |                      |       |                    | •             |                                       |
| abarques              | 5                                                           |            |                                 |                           |                             |                           |                      |                        |                      |       |                    |               |                                       |
| tivos                 |                                                             | •          | <b>T</b> Filtrar                |                           |                             |                           | Use                  | o filtı                | ro de                | "Fm   | hard               | ues'          |                                       |
|                       |                                                             |            |                                 |                           |                             |                           |                      |                        |                      |       |                    |               |                                       |
|                       |                                                             |            |                                 |                           |                             |                           |                      | nar                    | a loc                | aliza | ros                |               |                                       |
|                       |                                                             |            |                                 |                           |                             |                           |                      |                        |                      |       |                    |               |                                       |
|                       |                                                             |            |                                 |                           |                             | _                         |                      | Pui                    |                      |       |                    |               |                                       |
| POF                   |                                                             |            |                                 |                           |                             |                           | ate                  | ndim                   | ento                 | s cal | ncelar             | dos           |                                       |
| ▲ PDF                 |                                                             |            |                                 |                           |                             |                           | ate                  | ndim                   | iento                | s ca  | ncela              | dos           |                                       |
| E POF                 | Passageiro                                                  | Telefone   | Bilhete                         | Cliente                   | Consultor                   | Voo                       | ate<br>Origem        | ndim                   | Assento              | S Cal | ncela              | dos<br>Hora   | Local                                 |
| A PDF                 | Passageiro<br>JEFF RODRIGUES                                | Telefone   | Bilhete<br>2BCIUY               | Cliente<br>ELOG LOGISTICA | Consultor<br>Leonel Queiroz | Voo<br>G3 1700            | origem<br>GRU        | ndim<br>Destino<br>SDU | Assento<br>2D        | S Cal | Data<br>15/10/2014 | Hora<br>06:00 | Local<br>SOMENTE INFORMAÇÃO           |
| atus<br>DMENTE        | Passageiro<br>JEFF RODRIGUES<br>EINFORMAÇÃO                 | Telefone   | Bilhete<br>ZBCIUY               | Cliente<br>ELOG LOGISTICA | Consultor<br>Leonel Queiroz | Voo<br>G3 1700            | origem<br>GRU        | Destino<br>SDU         | Assento<br>2D        | S Cal | Data<br>15/10/2014 | Hora<br>06:00 | Local<br>SOMENTE INFORMAÇÃO           |
| PDF<br>atus<br>DMENTE | Passageiro<br>JEFF RODRIGUES<br>EINFORMAÇÃO<br>arthur silva | Telefone   | Bilhete<br>ZBCIUY<br>1234567890 | Cliente<br>ELOG LOGISTICA | Consultor<br>Leonel Queiroz | Voo<br>G3 1700<br>JJ 1234 | origem<br>GRU<br>CGH | Destino<br>SDU         | Assento<br>2D<br>C/F | S Cal | Data<br>15/10/2014 | Hora<br>06:00 | Local<br>SOMENTE INFORMAÇÃO<br>SAGUÃO |

#### Congenities Travel Lutthonse City Center

 São Paulo
 PA3X: 55 11 5091 9003
 Curitiba
 Tet
 55 41 3324 2878

 Rio Cicro
 Tet
 55 19 3557 9703
 Joinville
 Te:
 55 47 3025 5775

 Piracicaba Tel:
 55 19 3435 7000
 Chapecó
 Tel:
 55 45 3312 2224

 Iazer21@congonhastravel.com.tr
 www.lcc-congonhastravel.com

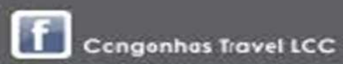

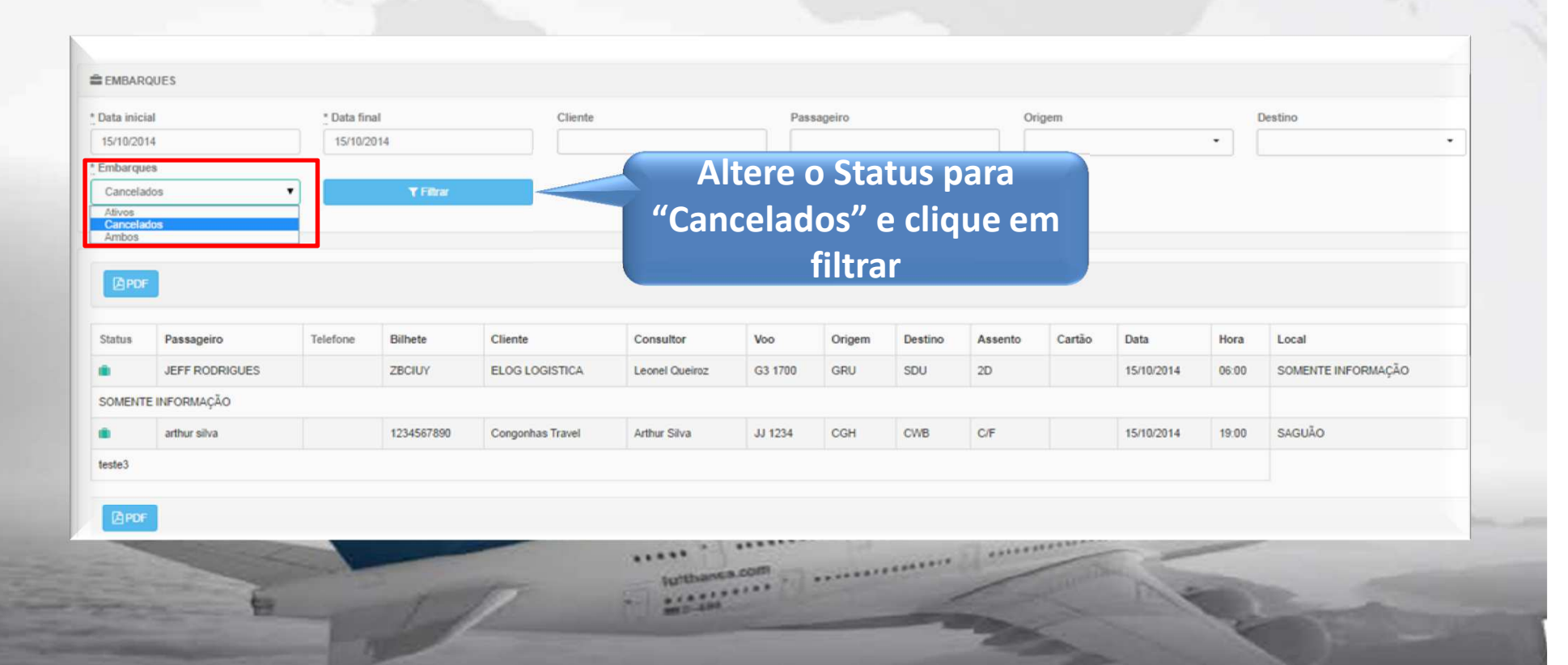

#### Conjumities Trovial Luthionso City Canter

 São Paulo
 PA3X: 55
 11
 5091
 9000
 Curitiba
 Tet
 55
 41
 3224
 2878

 Rio Cicro
 Tet
 55
 19
 3557
 9700
 Joinville
 Tet:
 55
 47
 3025
 5775

 Piracicaba
 Tel:
 55
 19
 3435
 7000
 Chapecó
 Tel:
 55
 45
 3312
 2224

 Iazar21@congonhastravel.com.br
 www.lcc-congonhastravel.com
 1
 www.lcc-congonhastravel.com

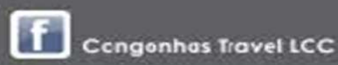

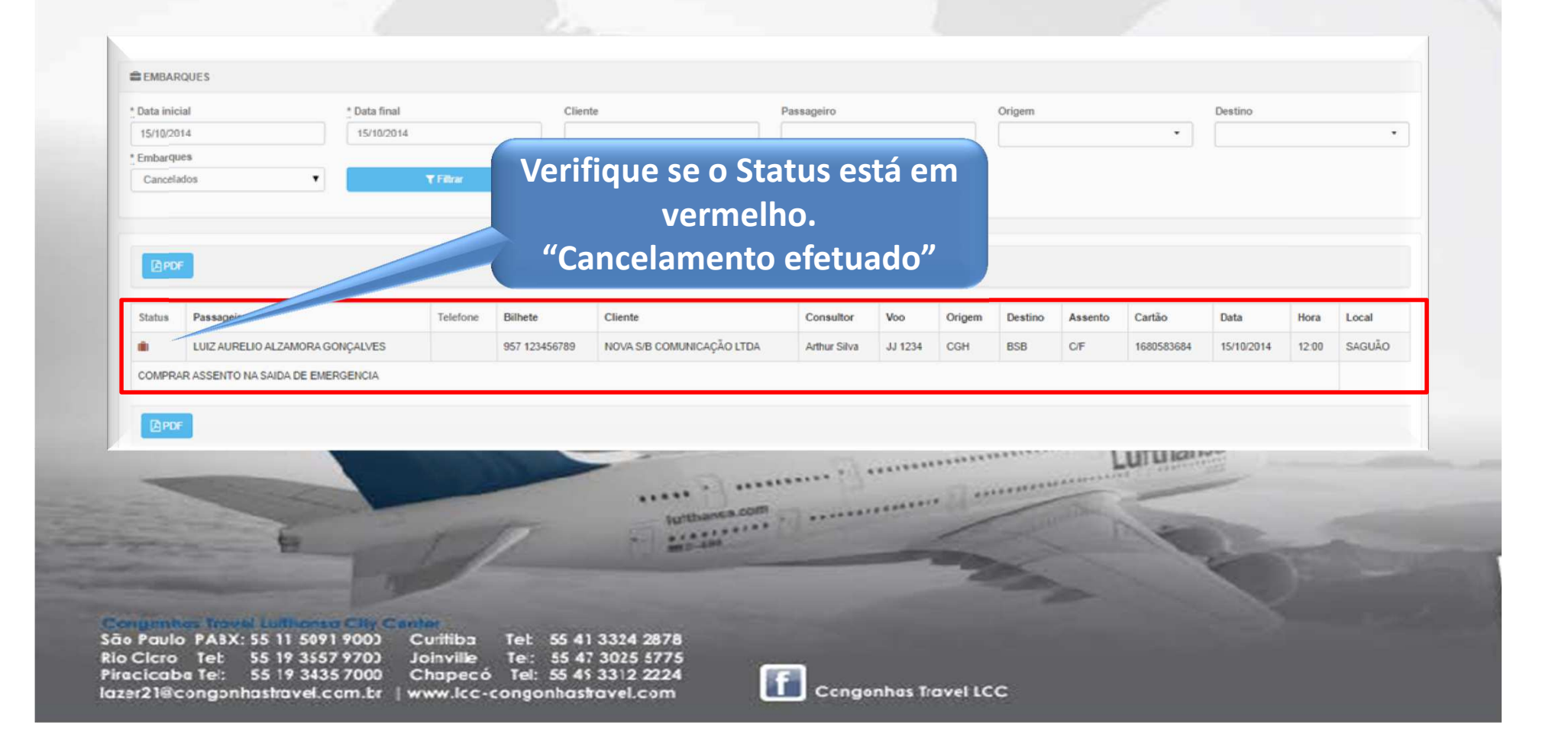

- Se possível preencher todos os campos em CAPS LOCK.
- Cadastrar todas as informações do passageiro.
- Manter o cadastrado atualizado.
- Evite duplicidades "Perfil e atendimento duplicados".
- Fique atento as observações de cada passageiro.

#### Congenites Travel Luthonso City Canter

 São Paulo PABX: 55 11 5091 9003
 Curitiba
 Tel: 55 41 3324 2878

 Rio Cicro Tel: 55 19 3557 9703
 Joinville
 Tel: 55 47 3025 5775

 Piracicaba Tel: 55 19 3435 7000
 Chapecó Tel: 55 45 3312 2224

 Iazer21@congonhastravel.com.br
 www.lcc-congonhastravel.com

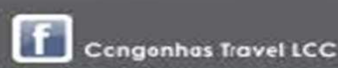

#### Sistemas

### Contato

#### Tel : (11) 5091 – 9016

#### E-mail – sistema@congonhastravel.com.br

#### Congenities Travial Luthonso City Canter

São Paulo PABX: 55 11 5091 9003 Curitiba Tet: 55 41 3324 2878 Rio Cloro Tet: 55 19 3557 9703 Joinville Te:: 55 47 3025 5775 Piracicaba Tel:: 55 19 3435 7000 Chapecó Tel: 55 45 3312 2224 lazer21@congonhastravel.com.tr: | www.lcc-congonhastravel.com

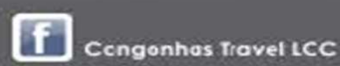